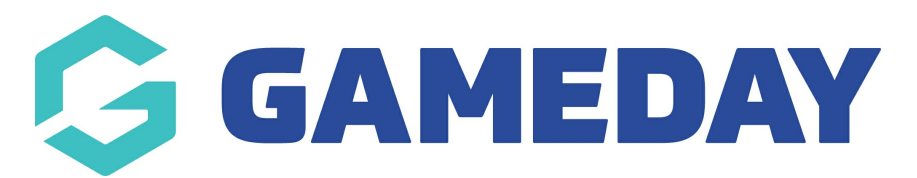

## How do I view Event registrations?

Last Modified on 05/12/2023 5:02 pm AEDT

To view members who have registered in to a specific event, follow these simple steps.

1. From your dashboard, click the drop down arrow against **EVENTS** > click **LIST EVENTS**.

CAMEDAV

| GAMEDAI                             |       |
|-------------------------------------|-------|
| GameDay Passport Tra<br>Association | ining |
|                                     |       |
|                                     |       |
|                                     |       |
|                                     |       |
|                                     |       |
|                                     |       |
|                                     |       |
|                                     |       |
|                                     |       |
|                                     |       |
|                                     |       |
| Events                              | •     |
| List Events                         |       |

## 2. From the Events page, click **VIEW MEMBERS** next to the Event you wish to view.

|   | Event Name                        | Location     | Start Date | Members      | Registration Link | Status |
|---|-----------------------------------|--------------|------------|--------------|-------------------|--------|
| đ | Mini Hawks Wednesday 4-5pm        | Macleod YMCA | 2016-05-04 | View Members | Register          |        |
| đ | Mini Hawks Thursday 4-5pm         | Macleod YMCA | 2016-05-05 | View Members | Register          |        |
| đ | Mini Hawks Wednesday 4-5pm Term 3 | Macleod YMCA | 2016-08-03 | View Members | Register          |        |
| đ | Mini Hawks Thursday 4-5pm Term 3  | Macleod YMCA | 2016-08-04 | View Members | Register          |        |
| đ | Mini Hawks Wednesday 4-5pm Term 4 | Macleod YMCA | 2016-10-05 | View Members | Register          |        |
| đ | Mini Hawks Thursday 4-5pm Term 4  | Macleod YMCA | 2016-10-06 | View Members | Register          |        |

3. The next page will display the members within that Event.

Members can be withdrawn by clicking on the **Withdrawn** button.

To view information related to this member within the event, click the **edit icon** next to their name.

## Members in Mini Hawks Wednesday 4-5pm

|    | Family name | First name | Date of Birth | Mobile     | Email                         | Withdraw |
|----|-------------|------------|---------------|------------|-------------------------------|----------|
| a  | -           | Amelia     | 2009-07-18    | 0402282039 | borris246@hotmail.com         | Withdraw |
| đ  |             | Gabriel    | 2005-09-21    | 0422166069 | Anastasia.narkiewicz@usgboral | Withdraw |
| لم |             | Declan     | 2010-01-07    | 0412855607 | Zkeen78@gmail.com             | Withdraw |
| لك |             | Mitchell   | 2010-01-16    | 0411333432 | jane.tomic@live.com           | Withdraw |
| لع |             | George     | 2011-11-04    |            | Snb351@hotmail.com            | Withdraw |
| لم |             | Grace      | 2010-02-09    |            | Snb351@hotmail.com            | Withdraw |
| لك |             | Jade       | 2010-04-19    |            | lksmdodgson@aapt.net.au       | Withdraw |
| لم |             | Elizabeth  | 2010-10-06    |            | bkkerobinson@gmail.com        | Withdraw |
| لم |             | Neve       | 2009-09-15    | 0409701016 | annabelreynolds.70@gmail.com  | Withdraw |
| đ  |             | Kevin      | 2009-10-23    |            | shwangluo@gmail.com           | Withdraw |